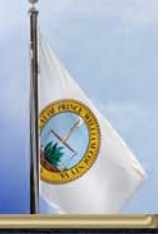

## How to locate a rezoning case in County Mapper XM using the internet and a case number.

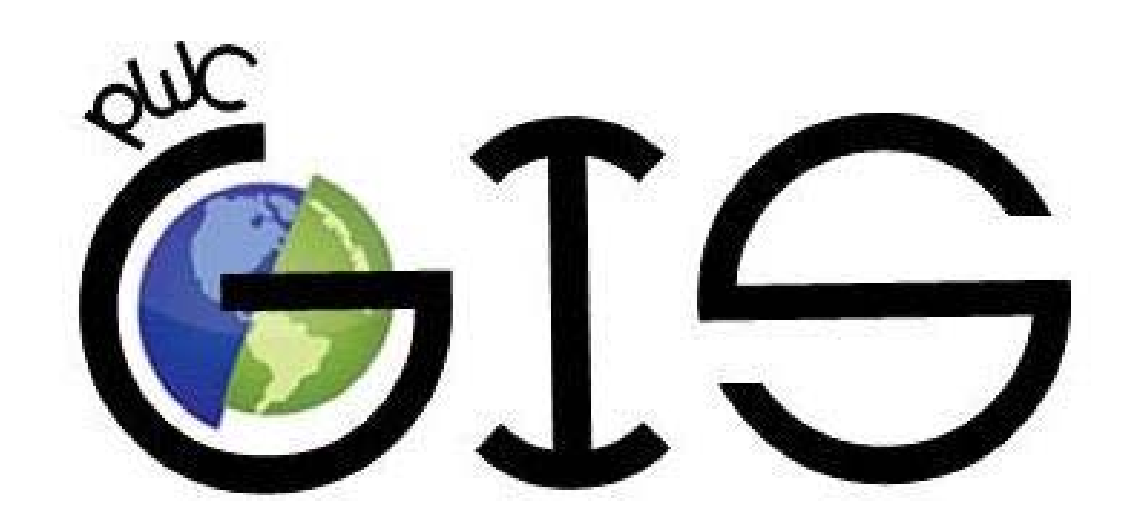

Planning Office Planning With the Gommunity For a Better Tomorrow

1

Planning Office – Using County Mapper to locate a rezoning case | rfh | August 28, 2014

## Where do I find the case number?

- To locate a rezoning case you will need the case number.
- Case numbers are shown in the Build-Out Analysis Inventories.
  - Residential Inventory (Tables 7 & 8).
  - Non-Residential Inventory (Table 10).

| Case Name                     | Case Number 8 | Zone | Type <sup>3</sup> | Approved |
|-------------------------------|---------------|------|-------------------|----------|
| AVENDALE                      | PLN2006-00781 | PMR  | SF                | 295      |
| BLADES                        | REZ 1965-0007 |      | SF                | 5        |
| BOLT PROPERTY                 | PLN2005-00384 |      | SF                | 60       |
| BRADLEY FOREST - BOCS         | REZ1958-0000  |      | SF                | 180      |
| BREDA & MCDERMOTT PROPERTIES  | PLN2006-00683 | PMR  | F                 | 38       |
| BRISTOW WOODS                 | REZ1989-0090  | SR-5 |                   | 16       |
| BYRNE & DE GASTYNE PROPERTIES | PLN2006-00160 | R-4  | ₩¥                | 12       |

## What is the Internet address?

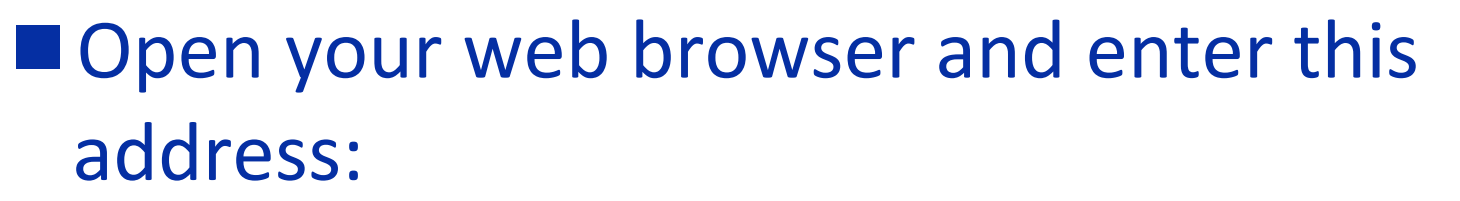

- www.pwcgov.org/CountyMapper/and select County Mapper XM on the web page.
- County Mapper works best with Internet Explorer.
- You may wish to save it in your "Favorites".
- Select County Mapper XM.
- Read the Disclaimer and select "Accept" to continue.

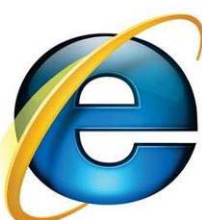

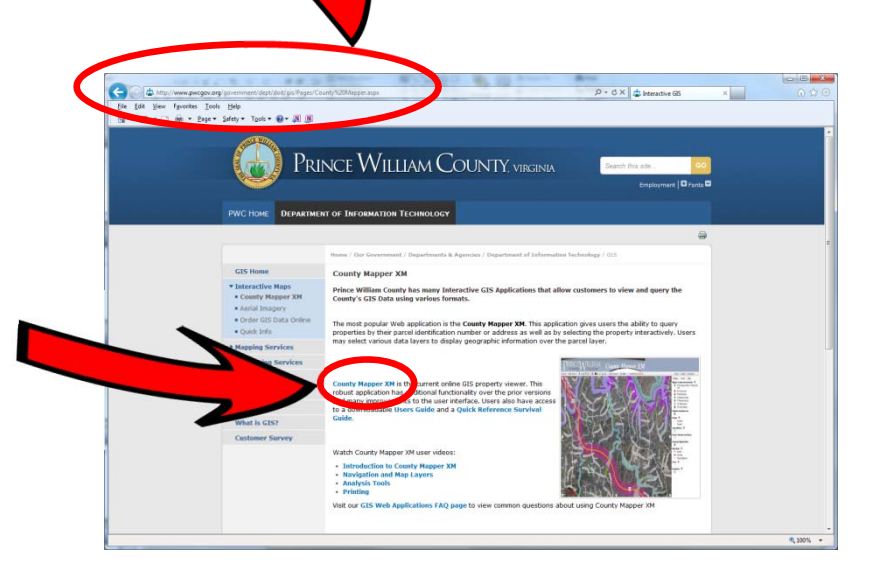

#### **Starting County Mapper**

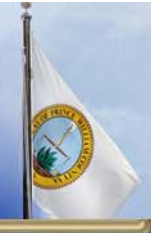

## County Mapper should look something like this when it opens.

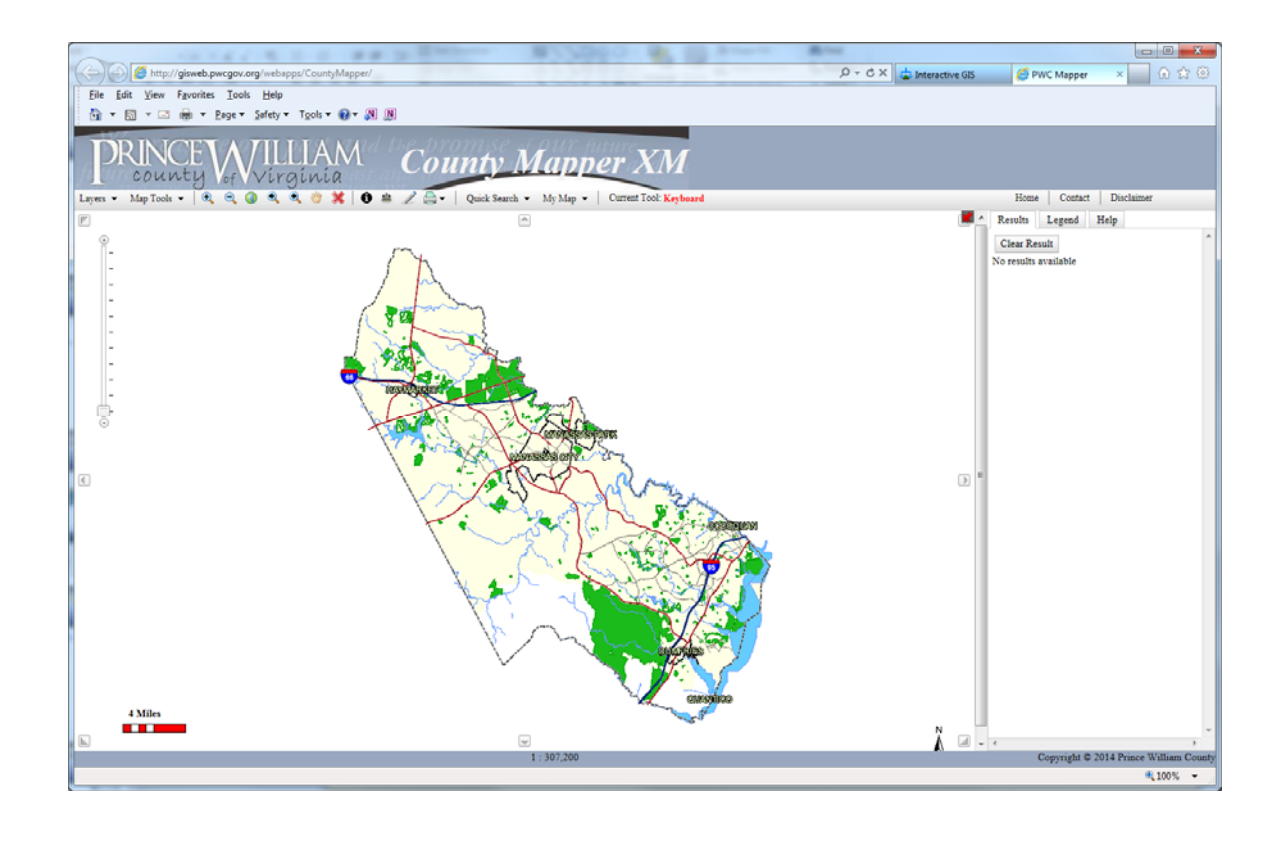

### Where is the case number entered?

- Select the "Quick Search" tab on the tool bar.
- Select the "Features" tab of the drop-down menu.
- In the "Select Layer" drop-down, select "Zoning Case Number" at the bottom of the list.
- Type in the desired case number and select the "Submit" button.

|  | Parcel    | Premise Address | Location | Features |  |
|--|-----------|-----------------|----------|----------|--|
|  | Select La | ver             |          | 1        |  |
|  | ZoningC   | ase Number      | •        |          |  |
|  | Select Op | tions (1357)    |          |          |  |
|  | PLN2000-  | 00018           |          | •        |  |
|  | Submit    |                 |          |          |  |

# 0

## **Displaying the zoning case location**

- County Mapper will zoom to your case.
- The property outline for the case will be highlighted with yellow.
- Cases with multiple zoning districts will show up on the right side.
- Select the district you want and County Mapper will zoom to it.

![](_page_5_Picture_6.jpeg)

![](_page_5_Picture_7.jpeg)

### How can I see the zoning layer?

- To view the zoning layer, use the "Layers" drop-down menu.
- Select the "Land Development" bar.
- Select the "Zoning" box.
- Control the layer transparency by using the slider bar.
- To make the menu box disappear, click in the map area.

![](_page_6_Picture_6.jpeg)

## How do I get closer and move around?

- With the layer set to be semi-transparent, it is easier to see the land below it.
- The zoom tools let you zoom in or out and also pan the image in any direction.
- The globe symbol zooms to the entire county.

![](_page_7_Picture_4.jpeg)

# Does the zoning layer contain information?

- Many layers contain attribute information.
- The follows additional information for layers that are turned on.
  - Select the ft tool.
  - Select the layer you wish to query.
  - Choose the selection method then select the area on the map that you wish to query
  - The "Results" appear on the right.

![](_page_8_Figure_7.jpeg)

Planning Office – Using County Mapper to locate a rezoning case | rfh | August 28, 2014

| 2 | Results Legend Help                      |                    |  |  |  |  |  |
|---|------------------------------------------|--------------------|--|--|--|--|--|
|   | Clear Result                             | ~                  |  |  |  |  |  |
|   | Zoning (1 record(s) identified)          |                    |  |  |  |  |  |
|   | Record: 1 <u>ZoomTo</u> <u>Highlight</u> |                    |  |  |  |  |  |
|   | CLASS                                    | SR-1               |  |  |  |  |  |
|   | ZONE CASE                                | PLN2000-0          |  |  |  |  |  |
|   | ACREAGE                                  | 161.800245         |  |  |  |  |  |
|   | NAME                                     | HUNTERS<br>TREYWO( |  |  |  |  |  |
|   | ZONE TYPE                                | 2                  |  |  |  |  |  |
|   | PROFFERS                                 | Yes                |  |  |  |  |  |
|   | BUILT OUT                                | Yes                |  |  |  |  |  |
|   | TOTAL UNITS                              | 0                  |  |  |  |  |  |
|   | Single Family Detached                   | 88                 |  |  |  |  |  |
|   | Single Family Attached                   | 0                  |  |  |  |  |  |
|   | Multi Family Attached                    | 0                  |  |  |  |  |  |
|   | FLEXIBLE UNIT TYPE                       |                    |  |  |  |  |  |
|   | ESTIMATED UNIT FIELDS                    |                    |  |  |  |  |  |
|   | TOTAL SQ FT                              | N/A                |  |  |  |  |  |
|   | RETAIL/COMMERCIAL SQ<br>FT               | N/A                |  |  |  |  |  |
|   | OFFICE SQ FT                             | N/A                |  |  |  |  |  |
|   | INDUSTRIAL SQ FT                         | N/A                |  |  |  |  |  |
|   | INDUSTRIAL/EDUCATIONAL<br>SQ FT          | .N/A               |  |  |  |  |  |

## What else can County Mapper do?

- County Mapper contains many layers of data.
- Layers are grouped by similar content or use.
- Layers can be turned on or off at any time.
- Layers that are grayed-out require zooming in closer (Parcels are a good example of this).

![](_page_9_Picture_5.jpeg)

![](_page_9_Picture_6.jpeg)

#### Is more help available?

![](_page_10_Picture_1.jpeg)

111

- Select the "Help" tab on the right to access built-in directions.
- The PWC GIS Office can offer more assistance if necessary and can be reached using the "Contact" tab.

![](_page_10_Picture_4.jpeg)